# **D-Link**

# How To Use Windows CA Server For TLS\_ALG

In this case, firewall can proxy https service while translates the "HTTPS" traffic to "HTTP\_Server". It means, http client established a http session with firewall, and get http information from a HTTP\_Server which behind DFL firewall.

1. Topology:

HTTP\_Server(192.168.1.2)---(192.168.1.1)DFL-Series(10.1.1.12)---(10.1.1.13)HTTP\_client

2. Create CAs for firewall, now setup CA service.

| 🧴 Add or Rem                                                       | iove Programs                                                                                                    |                                                                                                    |                                                                                            |
|--------------------------------------------------------------------|----------------------------------------------------------------------------------------------------|----------------------------------------------------------------------------------------------------|--------------------------------------------------------------------------------------------|
| Change or<br>Remove<br>Programs                                    | Currently installed programs:<br><b>Trypto4 PKI</b><br><u>Click here for support info</u><br>To change this program | ormation.<br>indows Components Wizard                                                                                                    | Sort by: Name<br>Size <u>8.09MB</u><br>Used <u>occasionally</u><br>Last Used On 11/24/2009 |
| Add <u>N</u> ew<br>Programs<br>Add/Remove<br>Windows<br>Components | 명 Remote Administration<br>@ VMware Tools<br>명 WinPcap 4.0.2<br>제 Wireshark 1.0.2                                   | Windows Components<br>You can add or remove components of Windows.<br>To add or remove a component, click the checkbox. A sh<br>part of the component will be installed. To see what's inclu<br>Details.<br>Components:                                                                                                    | aded box means that only<br>ided in a component, click                                     |
|                                                                    |                                                                                                    | Image: Construction of the second second | 4.5 MB<br>24.6 MB<br>1.4 MB<br>1.1 MB<br>22 ∩ MR<br>ertificates for use with<br>Details    |
|                                                                    |                                                                                                    | < <u>B</u> ack <u>N</u> ext>                                                                                                    | Cancel Help                                                                                |

3. Download Root CA, go to http://127.0.0.1/certsrv, and:

#### Welcome

Use this Web site to request a certificate for your Web browser the Web, sign and encrypt messages, and, depending upon th

You can also use this Web site to download a certificate author

For more information about Certificate Services, see Certificate

#### Select a task:

Request a certificate View the status of a pending certificate request Download a CA certificate, certificate chain, or CRL

Microsoft Certificate Services -- Benson\_CA

Download a CA Certificate, Certificate Chain, or CRL

To trust certificates issued from this certification author

To download a CA certificate, certificate chain, or CRL, :

#### CA certificate:

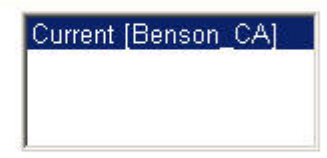

Encoding method:

O DER

C Base 64

Download CA certificate Download CA certificate chain Download latest base CRL

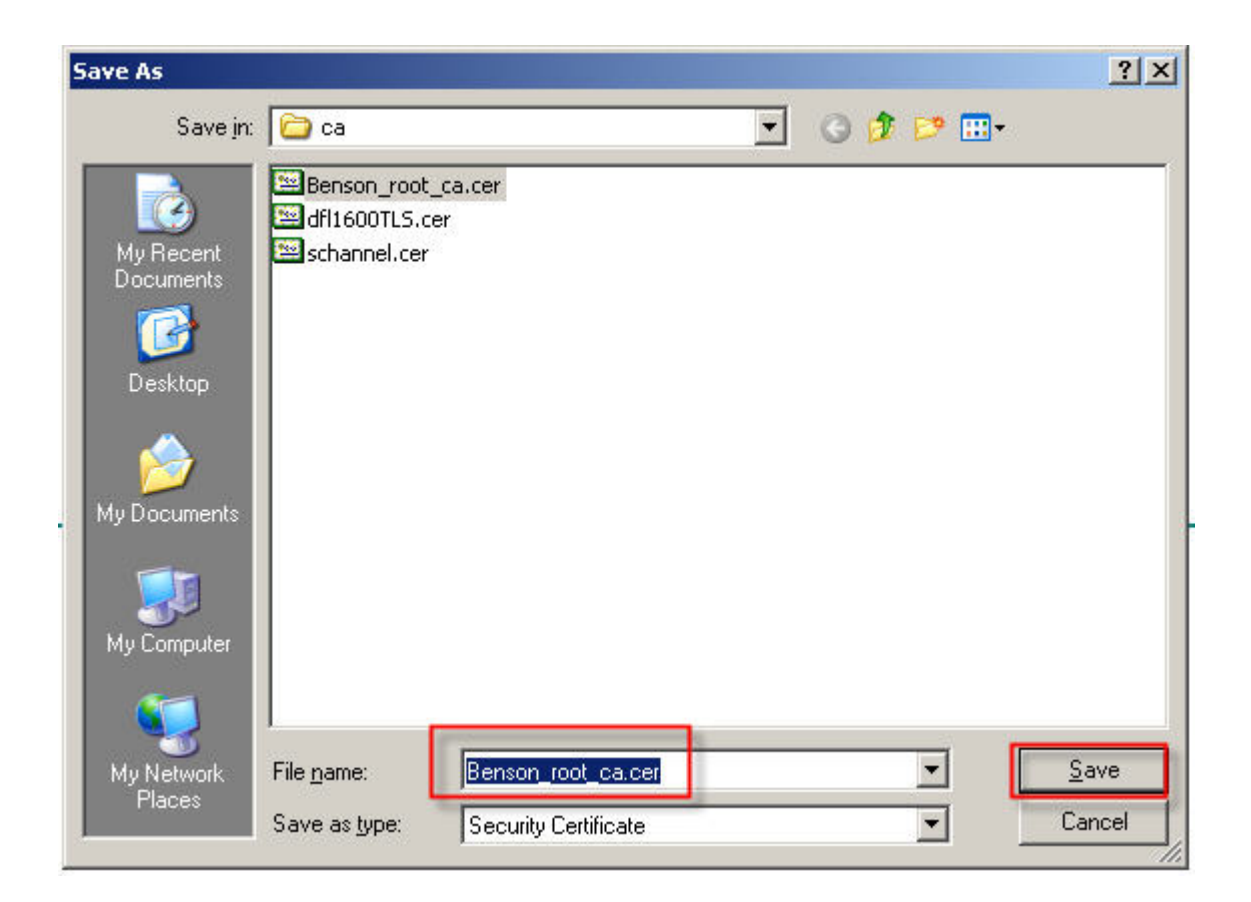

4. Request a CA for TLS\_ALG.
Request a certificate
Or, submit an advanced certificate request.
Create and submit a request to this CA.

| 🚰 Microsoft Certific           | ate Services - Microsoft Internet Explorer                                                                |
|--------------------------------|----------------------------------------------------------------------------------------------------|
| <u>Eile E</u> dit <u>V</u> iew | F <u>a</u> vorites <u>T</u> ools <u>H</u> elp                                                             |
| 🔇 Back 🝷 🕥 🝷 💽                 | 🛐 😰 🏠 🔎 Search 👷 Favorites 😻 Media 🤣 🔝 🗸 🔜                                                                |
| Address 🙆 http://12            | 7.0.0.1/certsrv/certrqma.asp                                                                              |
|                                |                                                                                                    |
| Microsoft Certificat           | e Services Benson_CA                                                                                      |
| Advanced Certific              | ate Benuest                                                                                               |
| Auvanceu certino               | are nequest                                                                                               |
| Identifying Informa            | rtion:                                                                                                    |
| Name:                          | benson                                                                                                    |
| E-Mail:                        | benson@dlink.com                                                                                          |
| Company:                       | dlink                                                                                                    |
| Department:                    | tsy                                                                                                    |
| - spannen                      |                                                                                                    |
| City:                          | taipei                                                                                                    |
| State:                         | twd                                                                                                    |
| Country/Region:                | tw                                                                                                    |
| Type of Certificate            | Needed: SSL/TLS using Server Authentication Certificate                                                   |
| <b>[</b>                       | Server Authentication Certificate                                                                         |
| Ļ                              |                                                                                                    |
| Key Options:                   |                                                                                                    |
|                                | O Create new key set<br>○ Use existing key set                                                            |
| CSP:                           | Microsoft Enhanced Cryptographic Provider v1.0                                                            |
| Key Usage:                     | C Exchange C Signature 💿 Both                                                                             |
| Key Size:                      | 1024 Min: 384<br>Mac:16384 (common keys tzes: 512 1024 2048 4096 8192 16384)                              |
|                                | Automatic key container name                                                                              |
|                                | Mark keys as exportable                                                                                   |
|                                | Enable strong private key protection                                                                      |
|                                | Store certificate in the local computer certificate store                                                 |
|                                | Stores the certificate in the local computer store                                                        |
|                                | instead of in the user's certificate store. Does not<br>install the root CA's certificate. You must be an |
| Done                           |                                                                                                    |

5. Now, CA is pending.

|                                                                                | w ( Evolucial Toolal Toola |
|--------------------------------------------------------------------------------|----------------------------------------------------------------------------------------------------|
| Back 🝷 🕤                                                                       | 🕣 📧 💰 🔎 Search 👷 Favorites 😻 Media  🧀 🕫 😓 🚍                                                                                                    |
| İdress 🙆 http                                                                  | ://127.0.0.1/certsrv/certfnsh.asp                                                                                                    |
|                                                                                |                                                                                                    |
| <i>Microsoft</i> Cert                                                          | ificate Services Benson_CA                                                                                                    |
|                                                                                |                                                                                                    |
| Certificate Per                                                                | nding                                                                                                    |
|                                                                                |                                                                                                    |
| /our certificate                                                               | request has been received. However, you must wait for an administrator to issue the certificate you requested                                                                                                    |
| /our certificate                                                               | request has been received. However, you must wait for an administrator to issue the certificate you requested                                                                                                    |
| /our certificate<br>/our Request I                                             | request has been received. However, you must wait for an administrator to issue the certificate you requested<br>Id is 7.                                                                                                    |
| /our certificate<br>/our Request I                                             | request has been received. However, you must wait for an administrator to issue the certificate you requested<br>Id is 7.                                                                                                    |
| /our certificate<br>/our Request I<br>Please return t                          | request has been received. However, you must wait for an administrator to issue the certificate you requested<br>Id is 7.<br>Io this web site in a day or two to retrieve your certificate.                                                                                                    |
| /our certificate<br>/our Request  <br>Please return t<br><b>lote:</b> You must | request has been received. However, you must wait for an administrator to issue the certificate you requested<br>Id is 7.<br>to this web site in a day or two to retrieve your certificate.<br>return with <b>this</b> web browser within 10 days to retrieve your certificate                                                                                                    |

# 6. Go to MMC-> CA to issued this CA.

## Start > mmc

| Add/Remove Snap-in                                                                                                    | ? ×                                                                                                    | 7                                                                                                    |           |
|----------------------------------------------------------------------------------------------------|----------------------------------------------------------------------------------------------------|----------------------------------------------------------------------------------------------------|-----------|
| Standalone Extensions                                                                                                    | Add Standalone Snap-in                                                                                                    |                                                                                                    | <u>?×</u> |
| Use this page to add or remove a standalone Snap-in from the console.<br>Snap-ins added to: Console Root<br>Certificate Templates<br>Certificates - Current User<br>Certification Authority (Local) | Available Standalone Snap-ins:<br>Snap-in<br>Active Directory Domains and Trusts<br>Active Directory Sites and Services<br>Active Directory Users and Comput<br>ActiveX Control<br>Authorization Manager<br>Certificate Templates<br>Certificates<br>Certificates<br>Component Services | Vendor<br>Microsoft Corporation<br>Microsoft Corporation<br>Microsoft Corporation<br>Microsoft Corporation<br>Microsoft Corporation<br>Microsoft Corporation<br>Microsoft Corporation<br>Microsoft Corporation<br>Microsoft Corporation<br>Microsoft Corporation<br>Microsoft Corporation |           |
| Description       Add     Bernove     About                                                                                                    | Description<br>The Certificate Templates snap-in allows ye<br>certificate templates.                                                                                                    | ou to create and manage                                                                                                    | e         |
| ОК Са                                                                                                    | incel                                                                                                    |                                                                                                    |           |

| 🚡 Console1 - [Console Root\Certifica                    | ation Authority (Local)\Benso | on_CA\Pending Requests      | 1                           |                |
|---------------------------------------------------------|-------------------------------|-----------------------------|-----------------------------|----------------|
| 🚡 Eile Action View Favorites <u>W</u>                   | <u>V</u> indow <u>H</u> elp   |                             |                             | _8×            |
|                                                         |                               |                             |                             |                |
| Console Root                                            | Request ID Binary Request     | Request Status Code         | Request Disposition Message | Request Submis |
| Certificates - Current User                             | All Tas <u>k</u> s 🕨          | View Attributes/Extension:  | Taken Under Submission      | 11/25/2009 1:3 |
|                                                         | Refresh                       | Export Bi <u>n</u> ary Data |                             |                |
| Trusted Root Certification Aut     The Enterprise Trust | Help                          | Issue                       |                             |                |
| 🗄 📄 Intermediate Certification Aut                      |                               | Deny                        |                             |                |
| Active Directory User Object                            |                               |                             |                             |                |
|                                                         |                               |                             |                             |                |
| Third-Party Root Certification                          |                               |                             |                             |                |
| Trusted People     Certificate Enrollment Reques        |                               |                             |                             |                |
| Certificates                                            |                               |                             |                             |                |
| En SPC                                                  |                               |                             |                             |                |
| Benson_CA                                               |                               |                             |                             |                |
| Revoked Certificates                                    |                               |                             |                             |                |
| Issued Certificates                                     |                               |                             |                             |                |
| Failed Requests                                         |                               |                             |                             |                |
| Alternative Alternative                                 |                               |                             |                             |                |
|                                                         |                               |                             |                             |                |
|                                                         |                               |                             |                             |                |
| I F                                                     | •                             |                             |                             | F              |
| Contains operations that can be performed               | on the object.                |                             |                             |                |

### 7. Copy this CA.

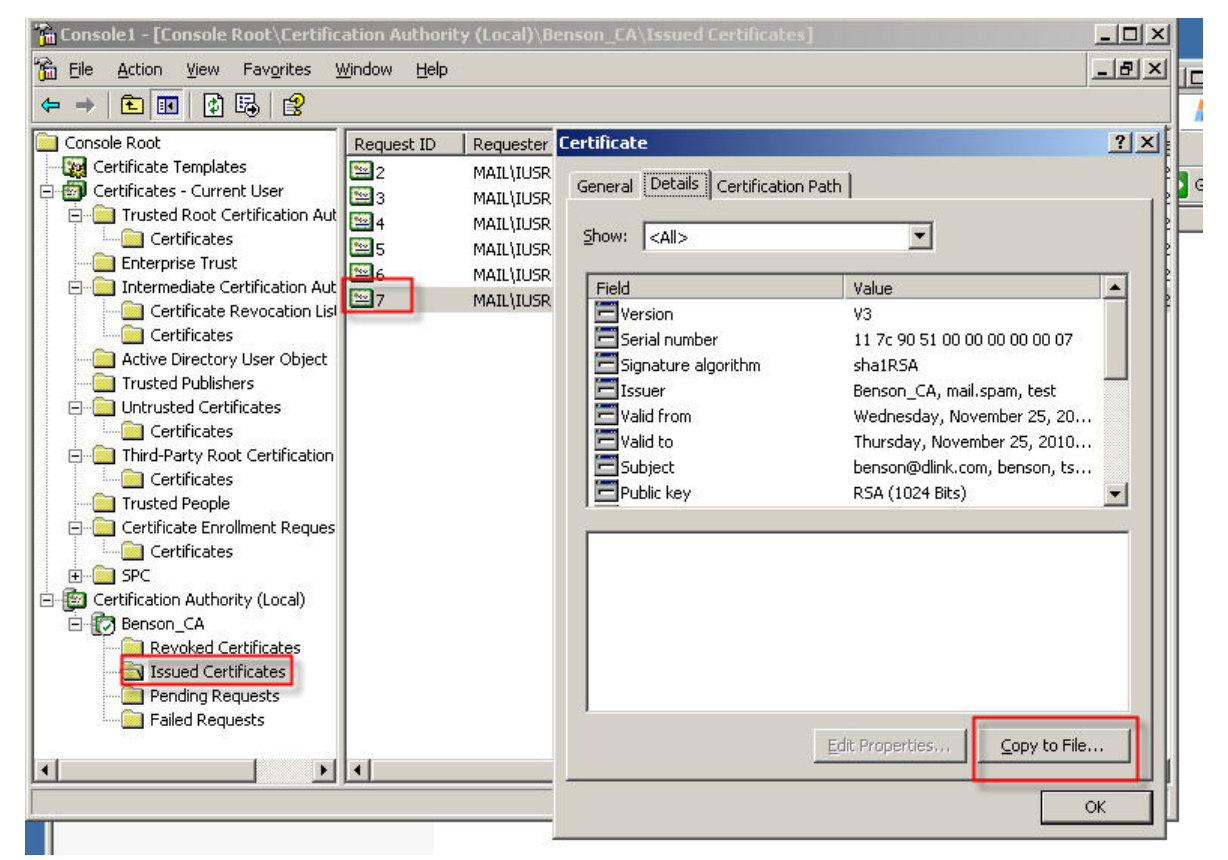

| Certif | icates can be exported in a variety of file formats.                     |
|--------|--------------------------------------------------------------------------|
| Select | : the format you want to use:                                            |
| 0      | DER encoded binary X.509 (.CER)                                          |
| C      | Base-64 encoded X.509 (.CER)                                             |
| C      | Cryptographic Message Syntax Standard - PKCS #7 Certificates (.P7B)      |
|        | $\square$ Include all certificates in the certification path if possible |
| C      | Personal Information Exchange - PKC5 #12 (,PFX)                          |
|        | $\square$ Include all certificates in the certification path if possible |
|        | Enable strong protection (requires IE 5.0, NT 4.0 SP4 or above)          |
|        | $\square$ Delete the private key if the export is successful             |
|        |                                                                          |

| icate Export Wizard                              |                  |                |                |        |
|--------------------------------------------------|------------------|----------------|----------------|--------|
| le to Export<br>Specify the name of the file you | ı want to export |                |                |        |
| <u>Fi</u> le name:                               |                  |                |                | t      |
| C:\benson.cer                                    |                  |                |                | Browse |
|                                                  |                  |                |                |        |
|                                                  |                  |                |                |        |
|                                                  |                  |                |                |        |
|                                                  |                  |                |                |        |
|                                                  |                  |                |                |        |
|                                                  |                  |                |                |        |
|                                                  |                  | < <u>B</u> ack | <u>N</u> ext > | Cano   |

#### 8. Download benson.pfx.

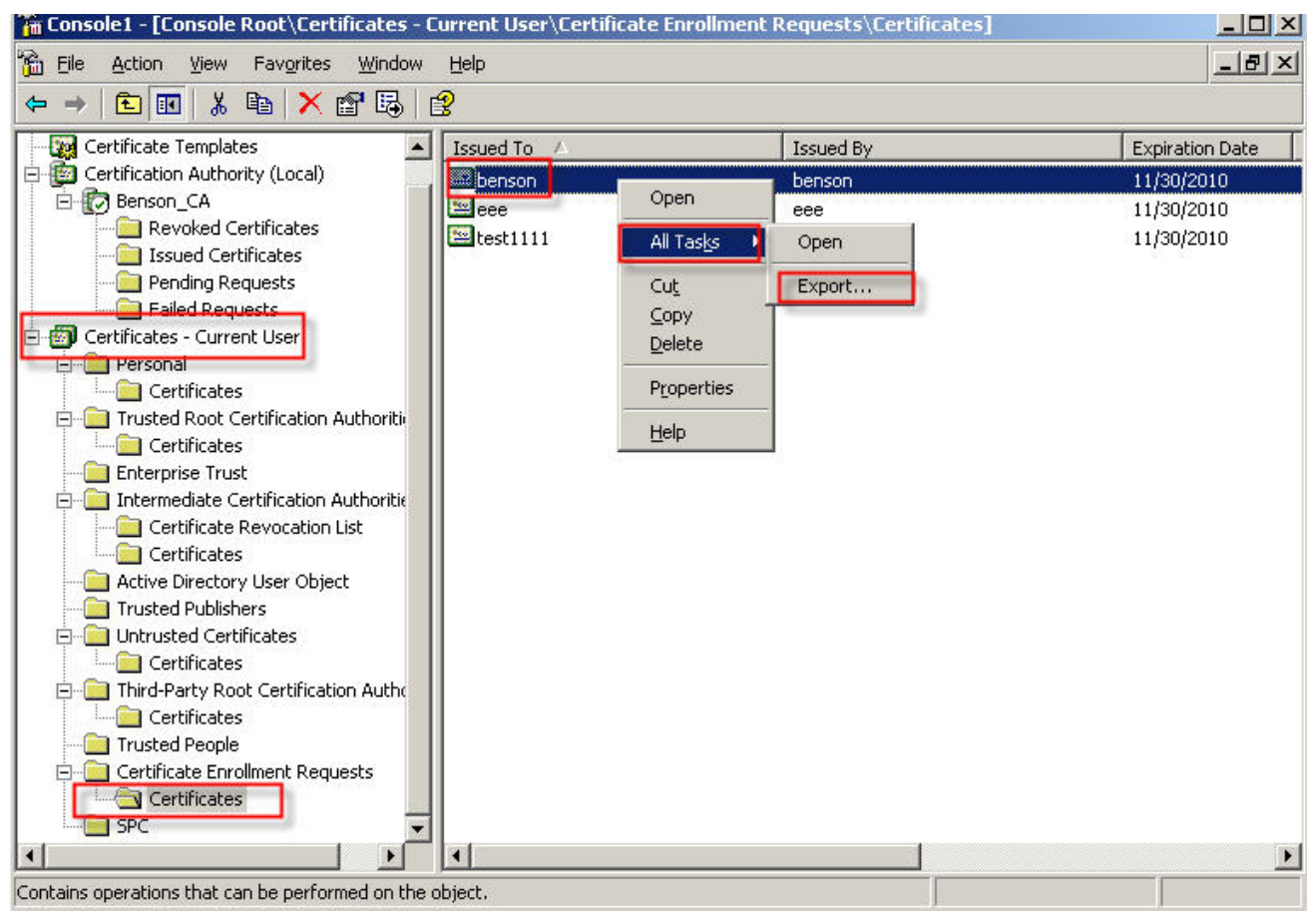

| Certificate Export Wizard                                                                                                    | x |
|----------------------------------------------------------------------------------------------------|---|
| <b>Export Private Key</b><br>You can choose to export the private key with the certificate.                                                                                                    |   |
| Private keys are password protected. If you want to export the private key with the certificate, you must type a password on a later page.<br>Do you want to export the private key with the certificate? |   |
| Yes, export the private key      No. do not export the private key                                                                                                    |   |
|                                                                                                    |   |
|                                                                                                    |   |
|                                                                                                    |   |
| Cancel         Cancel                                                                                                    |   |

|          | ates can be exported in a variety of file formats.                                                                                              |
|----------|----------------------------------------------------------------------------------------------------|
| Select ( | he format you want to use:                                                                                                    |
| С        | DER encoded binary X.509 (.CER)                                                                                                    |
| С        | Bage-64 encoded X.509 (.CER)                                                                                                    |
| C        | Cryptographic Message Syntax Standard - PKC5 #7 Certificates (.P7B)                                                                             |
|          | Include all certificates in the certification path if possible                                                                                  |
| •        | Personal Information Exchange - PKC5 #12 (.PFX)  Include all certificates in the certification path if possible                                 |
|          | <ul> <li>Enable strong protection (requires IE 5.0, NT 4.0 SP4 or above)</li> <li>Delete the private key if the export is successful</li> </ul> |
|          |                                                                                                    |

| Password         To maintain security, you must protect the private key by using a password.         Type and confirm a password.         Password:         ****         Confirm password:         **** | × |
|----------------------------------------------------------------------------------------------------|---|
| Type and confirm a password. Password: **** Confirm password: ****                                                                                                    |   |
| Password:       ****       Confirm password:       ****                                                                                                    |   |
| ****       Confirm password:       ****                                                                                                    |   |
| Confirm password:                                                                                                    |   |
| ***                                                                                                    |   |
|                                                                                                    |   |
|                                                                                                    |   |
|                                                                                                    |   |
|                                                                                                    |   |
|                                                                                                    |   |
|                                                                                                    |   |
|                                                                                                    |   |
|                                                                                                    |   |
| < <u>B</u> ack <u>N</u> ext > Cance                                                                                                    | 1 |

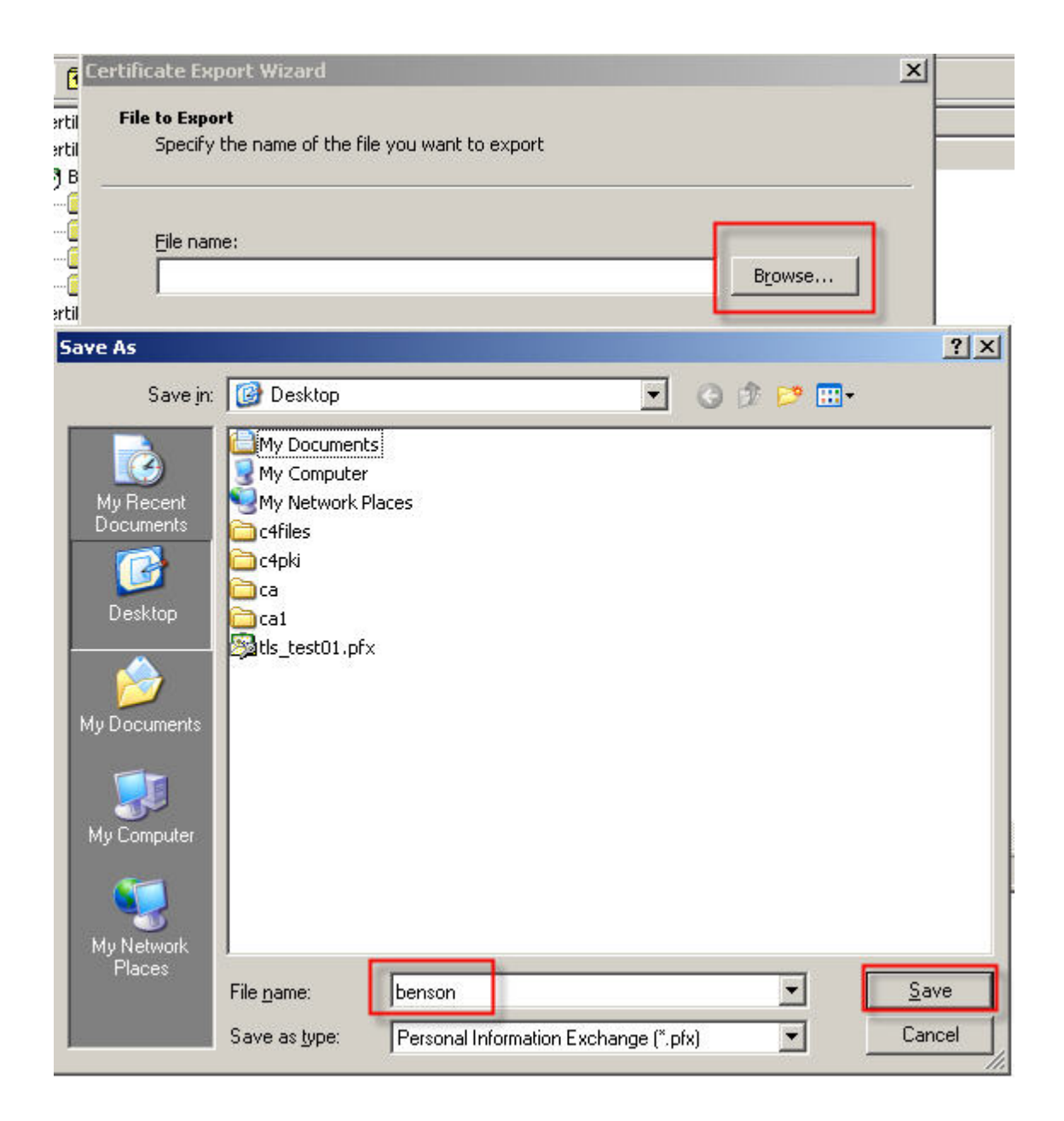

9. User Crypto4 convert application to export benson.key(private key).

| Open                                                                           |                                   | <u>? ×</u>                        |
|--------------------------------------------------------------------------------|-----------------------------------|-----------------------------------|
| Look in: 🞯 Desktop                                                             | ÷ .                               | 💼 💣 🎟 -                           |
| My Documents aca<br>My Computer<br>My Network Places<br>C4files<br>C4pki<br>Ca | 1<br>nson.pfx<br>_test01.pfx      |                                   |
| File name: benson.pfx<br>Files of type: PKCS#12 Cert                           | ificate (*.pfx;*.p12)             | <br>Cancel                        |
| 🛃 Crypto4 PKI - Certificat                                                     | e Converter                       | _ 🗆 🗙                             |
| Convert the certificate                                                        | to different format               |                                   |
| Select the file to load the cert                                               | ificate from and if necessary, pr | ovide fi <mark>le password</mark> |
| File Name:                                                                     | 0.00.000                          | Browse                            |
| Key Name:                                                                      |                                   | Browse                            |
|                                                                                |                                   |                                   |

| Convert the        | certificate to different format                          |            |
|--------------------|----------------------------------------------------------|------------|
| Select the file to | load the certificate from and if necessary, provide file | e password |
| File Name: C:      | \Documents and Settings\Administrator.V2K3ES             | Browse     |
| Password:          | 4                                                        |            |
|                    |                                                          |            |

| Save certificate                                                                                                    | <u>? ×</u>                |
|----------------------------------------------------------------------------------------------------|---------------------------|
| Save in: 🞯 Desktop 🖉                                                                                                    | -== * 📾 🗕                 |
| My Documents Cal<br>My Computer My 123.cer<br>My Network Places Embenson.cer<br>Cafiles My Its_test01.cer<br>Cafiles Ca |                           |
| File <u>name</u> : <u>benson_no_use.cer</u><br>Save as <u>type</u> : DER-encoded Certificate (*.cer)                    | Cancel                    |
| 🚰 Crypto4 PKI - Certificate Converter                                                                                   | _ 🗆 🗵                     |
| Convert the certificate to different format                                                                             |                           |
| Select the file to save the certificate to and if necessa                                                               | ry, provide file password |
| File Name: C:\Documents and Settings\Administrate                                                                       | or.V2K3ES Browse          |
| Key Name: C:\Documents and Settings\Administrate                                                                        | or.V2K3ES Browse          |
| Export private key                                                                                                    |                           |
| < <u>B</u> ack                                                                                                    | <u>N</u> ext> Exit        |

| Save private key                                                                 |                       |                   | <u>?</u> ×   |
|----------------------------------------------------------------------------------|-----------------------|-------------------|--------------|
| Save in: 🞯 Desktop                                                               | 1                     | - 🖛 💼 e           | * 📰 •        |
| My Documents Cal<br>My Computer<br>My Network Places<br>Cafiles<br>Cafiles<br>Ca | еу                    |                   |              |
| File <u>n</u> ame: benson.key                                                    |                       |                   | <u>S</u> ave |
| Save as type: Private keys (*.kej                                                | y)                    | •                 | Cancel       |
| 🚰 Crypto4 PKI - Certificate (                                                    | onverter              |                   |              |
| Convert the certificate to                                                       | different format      |                   |              |
| Select the file to save the certific                                             | ate to and if necess  | ary, provide file | password     |
| File Name: C:\Documents and                                                      | l Settings\Administra | ator.V2K3ES       | Browse       |
| Key Name: C:\Documents and                                                       | l Settings\Administra | ator.V2K3ES       | Browse       |
| Export private key                                                               |                       |                   |              |
|                                                                                  | < <u>B</u> ack        | <u>N</u> ext >    | Exit         |

| 🛃 Crypto4      | PKI - Certificate Converter                  |                          |
|----------------|----------------------------------------------|--------------------------|
| Convert        | the certificate to different format          |                          |
| Select the fil | e to save the certificate to and if necessar | y, provide file password |
| File Name:     | C:\Documents and Settings\Administrate       | r.V2K3ES Browse          |
| Key Name:      | C:\Documents and Settings\Administrate       | or.V2K3ES Browse         |
| Export priva   | te keyi <b>⊽</b>                             | Next > Exit              |

10. Import Benson\_root\_ca.cer, benson.cert and benson.key into DFL

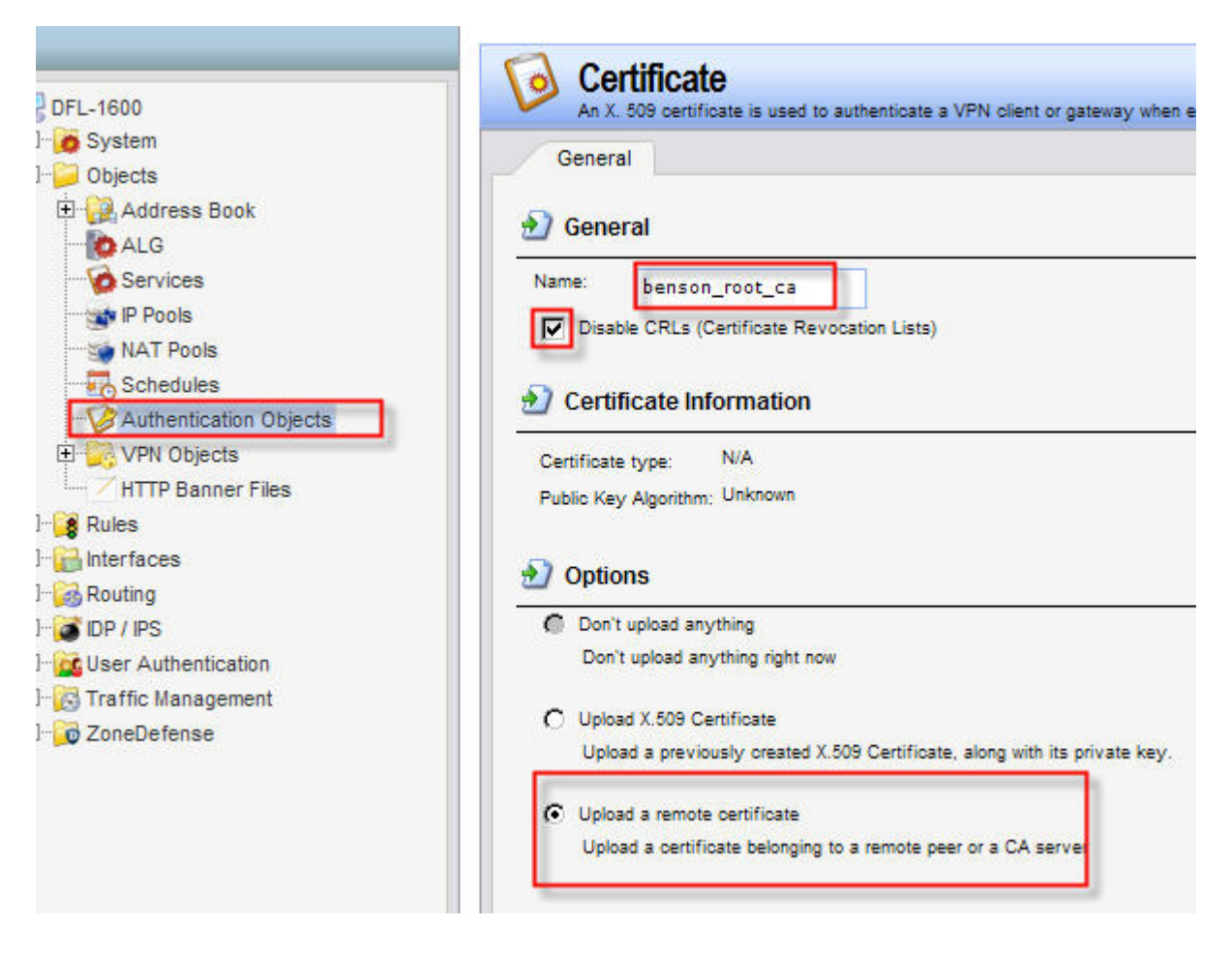

| / Ocherai              |                                                                                                    |            |
|------------------------|----------------------------------------------------------------------------------------------------|------------|
| C:\Document            | s and Settings\benson\Desktop\Benson_root_caBrowse                                                                                                    |            |
| Upload                 | C509 certificate                                                                                                    |            |
| noose file             |                                                                                                    | ? ×        |
| Lookir                 | n 🔯 Deskton                                                                                                    | ·          |
| Looki                  |                                                                                                    |            |
|                        | My Documents                                                                                                    | SVMware W  |
|                        | My Computer                                                                                                    | Wish Consi |
| My Recent<br>Documents | My Network Places                                                                                                    |            |
|                        | Actions Disk Director Server                                                                                                    | C4riles    |
|                        | Active I of Wish Console IXUS 5.30.450.27 EA-SP2-Patch I                                                                                                    |            |
| Deskton                | Autobe Activity Julio and 4 20 122 25 EA                                                                                                    |            |
| F                      | Avira AntiVir Control Center                                                                                                    | inerf      |
|                        | Isia Application Selector                                                                                                    |            |
|                        | Init in prioritient of the second second sec | w to use   |
| My Documents           | Rero Home                                                                                                    | 🖬 1.ipg    |
|                        | Nero StartSmart                                                                                                    | 2.ipg      |
|                        | QuickTime Player                                                                                                    | 📷 3.jpg    |
|                        | Skype                                                                                                    | 🛐 4.jpg    |
| My Computer            | 🦻 Snaglt 8                                                                                                    | 🛐 5.jpg    |
|                        |                                                                                                    |            |
| <b>~</b>               |                                                                                                    | E.         |

| Upload a pre     Opload a pre     General         | X.509 certifi<br>viously created X.509                                                                                                    | icate<br>Certificate                                        |          |                                                                                                    |
|---------------------------------------------------|----------------------------------------------------------------------------------------------------|-------------------------------------------------------------|----------|----------------------------------------------------------------------------------------------------|
|                                                   |                                                                                                    |                                                             | Browse   |                                                                                                    |
| Upload 3                                          | X.509 certificate                                                                                                    |                                                             |          |                                                                                                    |
| Choose file                                       |                                                                                                    |                                                             |          | ? ×                                                                                                    |
| Look in                                           | n: 🞯 Desktop                                                                                                    |                                                             | * 🖬 🔶 💽  | <b></b>                                                                                                    |
| My Recent<br>Documents<br>Desktop<br>My Documents | <ul> <li>6.jpg</li> <li>7.jpg</li> <li>9.jpg</li> <li>9.jpg</li> <li>11.jpg</li> <li>980827(082'</li> <li>aaa.cer</li> <li>aaa.key</li> <li>AKI SIP CAS</li> <li>Avira_antivir</li> <li>benson.cer</li> <li>benson.key</li> <li>Benson rool</li> </ul> | 7171044).cap<br>SE(1029225806).rar<br>_personal_en.exe<br>] |          | c4pki.zip<br>Central Site<br>Central Site<br>Colasoft Pa<br>Colasoft Pa<br>Config-2005<br>Config-2005<br>Config-2005<br>Config-2005<br>DCS-2102<br>DFL-210 ba<br>DFL-210 ba<br>DFL-210-ip<br>DFL-210-ip<br>DFL-800-ip<br>DFL-1600-i<br>DFL-1600-i<br>DFL-1600-i<br>CGE-528T<br>DHCP Serv<br>CGE-528T<br>CGE-528T<br>CGE-528T |
| My Computer                                       | C4files.zip                                                                                                    |                                                             |          | DWL3140_                                                                                                    |
| My Network<br>Places                              | File name:<br>Files of type:                                                                                                    | All Files (*.*)                                             | <u> </u> | Cancel                                                                                                    |

| Vpload<br>Now upload a                                           | X.509 private key<br>private key matching the newly uploaded certificate                                                                                                    |                                                                                                    |
|------------------------------------------------------------------|----------------------------------------------------------------------------------------------------|----------------------------------------------------------------------------------------------------|
| 射 General                                                        |                                                                                                    |                                                                                                    |
| Upload X                                                         | Browse                                                                                                    |                                                                                                    |
| Choose file                                                      |                                                                                                    | ? ×                                                                                                    |
| Look in:                                                         | 🞯 Desktop 💌 🔹                                                                                                    | - 🛍 🖆 🎟 -                                                                                                    |
| My Recent<br>Documents<br>Desktop<br>My Documents<br>My Computer | <ul> <li>6.jpg</li> <li>7.jpg</li> <li>8.jpg</li> <li>9.jpg</li> <li>11.pcap</li> <li>111.jpg</li> <li>980827(0827171044).cap</li> <li>aaa.cer</li> <li>aaa.key</li> <li>AKI SIP CASE(1029225806).rar</li> <li>avira_antivir_personal_en.exe</li> <li>benson_cer</li> <li>benson_cot_ca.cer</li> <li>c4files.zip</li> </ul> | C4pki.zip<br>Central Site<br>P CesarFTP<br>Colasoft Pa<br>Config-2005<br>Config-2005<br>Config-2005<br>Config-2005<br>DCS-2102<br>DFL-210 ba<br>DFL-210 ba<br>DFL-210-ip<br>DFL-210-ip<br>DFL-800-ip<br>DFL-1600-i<br>DFL-1600-i<br>COE-528T<br>DFL-900-i<br>DFL-900-i<br>DFL-1600-i<br>DFL-1600-i<br>DFL-1 |
|                                                                  |                                                                                                    |                                                                                                    |
| Places                                                           | Files of type: All Files (*.*)                                                                                                    | Cancel                                                                                                    |

 Name \*
 Type \*
 Type \*

 Name \*
 Certificate
 Local

 Denson\_personal
 Certificate
 Remote

 HTTPSAdminCert
 Certificate
 Local

11. Add a TLS\_ALG.

| EL 1600                                                                                                    |            |   | ALG         |         |
|----------------------------------------------------------------------------------------------------|------------|---|-------------|---------|
| System                                                                                                    |            |   | Application | i Layer |
| Objects                                                                                                    |            | - | Add 👻       |         |
| E 🙀 Address Boo                                                                                                    | ok         |   | FTP ALG     | 1       |
| ALG                                                                                                    |            |   | TETP ALG    |         |
| Services                                                                                                    |            |   | SIPALG      | nd      |
| IP Pools                                                                                                    |            |   | H 323 ALG   | al      |
| NAT Pools                                                                                                    |            |   | UTTO ALC    | und     |
| Schedules                                                                                                    |            |   | ALC NO      | hrou    |
| Authenticatio                                                                                                    | in Objects |   | SMIP ALG    |         |
| t VPN Objects                                                                                                    | _          |   | POP3 ALG    | oun     |
| HTTP Banner                                                                                                    | Files      | 0 | TLS ALG     |         |
|                                                                                                    |            |   |             |         |
| Rules                                                                                                    |            |   | SIP         |         |
| Rules<br>Interfaces<br>tls_1<br>TLS Alg<br>General                                                                                                    |            |   | SIP         |         |
| Rules<br>Interfaces<br>tls_1<br>TLS Alg<br>General<br>General                                                                                                    |            |   | SIP         |         |
| Rules Interfaces Interfaces Inter | 's_1       |   | SIP         |         |
| Rules<br>Interfaces<br>tls_1<br>TLS Alg<br>General<br>General<br>Centificates<br>Certificates                                                                                                    | ls_1       |   | SIP         |         |
| Rules<br>Interfaces<br>tls_1<br>TLS Alg<br>General<br>General<br>Name: t<br>Certificates<br>Host certificate: b                                                                                                    | ls_1       |   | SIP         |         |

12. Add a TLS Service.

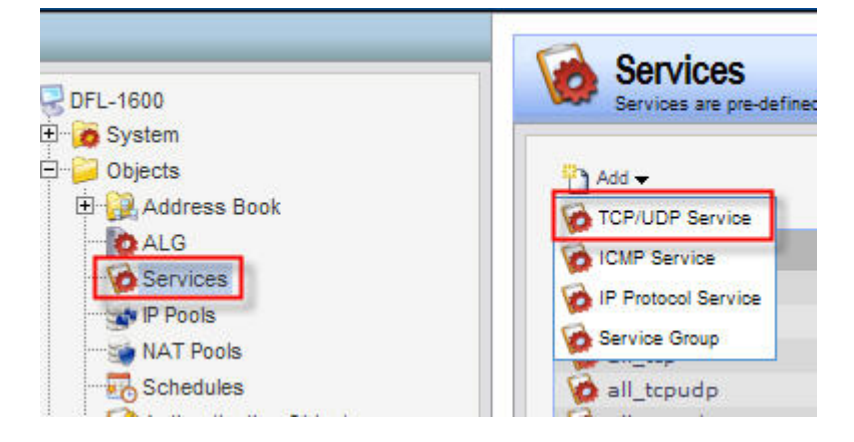

| General                                                                     |                                                                                                    |                                                                                                    |
|-----------------------------------------------------------------------------|----------------------------------------------------------------------------------------------------|----------------------------------------------------------------------------------------------------|
| 🕑 General                                                                   |                                                                                                    |                                                                                                    |
| Name:                                                                       | http-tls_service                                                                                               | e                                                                                                    |
| Туре:                                                                       | тср                                                                                                    |                                                                                                    |
| Source:                                                                     | 0-65535                                                                                                    |                                                                                                    |
| Destination:                                                                | 443                                                                                                    |                                                                                                    |
| Constant and                                                                | augustana and/ar and                                                                                           | Francisco 127 120 445                                                                                                    |
| <ul> <li>Enter port</li> <li>Pase</li> <li>SYI</li> <li>Applicat</li> </ul> | numbers and/or port<br>ss returned ICMP erro<br>N flood protection (S<br>ion Layer Gatev                       | t ranges separated by commas. For example: 137-139,445<br>for messages from destination<br>SYN Relay)<br>Way                                                                            |
| Enter port     Pas     SY     Applicat                                      | numbers and/or port<br>as returned ICMP erro<br>N flood protection (S<br>ion Layer Gatew<br>Layer Gateway (ALG | t ranges separated by commas. For example: 137-139,445<br>for messages from destination<br>SYN Relay)<br>Way<br>G), capable of managing advanced protocols, can be specified for this s |
| Enter port     Pas     SY     Applicat     An Application     ALG:          | numbers and/or port<br>ss returned ICMP erro<br>N flood protection (S<br>ion Layer Gateway (ALG<br>tls_1       | t ranges separated by commas. For example: 137-139,445<br>for messages from destination<br>SYN Relay)<br>Way<br>3), capable of managing advanced protocols, can be specified for this s |

13. Add SAT/ALLOW IP-Rules.

| Gener                   | al Log Settings           | NAT        | SAT M                | ultiplex SAT      | SLB SAT         | SLB Monitors           |
|-------------------------|---------------------------|------------|----------------------|-------------------|-----------------|------------------------|
|                         |                           |            |                      |                   |                 |                        |
| Gene                    | ral                       |            |                      |                   |                 |                        |
| Name:                   | http_tls_sat              |            |                      |                   |                 |                        |
| Action:                 | SAT                       | ~          |                      |                   |                 |                        |
| Service:                | http-tls_service          | ~          |                      |                   |                 |                        |
| Schedule:               | (None)                    | ~          |                      |                   |                 |                        |
|                         |                           |            |                      |                   |                 |                        |
| Addr                    | ess Filter                |            |                      |                   |                 |                        |
|                         | ource interface and sourc | e network, | together with destin | ation interface a | and destination | network. All parameter |
| Specify so              |                           |            | Destination          |                   | _               |                        |
| Specify so              | Source                    |            |                      |                   |                 |                        |
| Specify so<br>Iterface: | Source                    | ~          | core                 | ~                 |                 |                        |

| P/UDP services with port set to                               | General         Islate the         Source IP         Destination IP         New IP Address:         192.168.1.2         0         0         Alto-One Mapping: rewrite all destination IPs to a single IP             http_tls_allow             All-to-One Mapping: newrite all destination IPs to a single IP             http_tls_allow             All-to-One Mapping: NAT             All-to-One Mapping: NAT             All-to-One Mapping: newrite all destination IPs to a single IP             All-to-One Mapping: newrite all destination IPs to a single IP             All-to-One Mapping: NAT             All-to-One Mapping: NAT             Address             Mittp-tls_service                                                                                                    |                                                                                                    | Log Settings                                                                                                    | NAT                                                                                                | SAT Multip                                                                                           | olex SAT SL         | B SAT SL                         | B Monitors               |                        |
|---------------------------------------------------------------|----------------------------------------------------------------------------------------------------|----------------------------------------------------------------------------------------------------|----------------------------------------------------------------------------------------------------|----------------------------------------------------------------------------------------------------|----------------------------------------------------------------------------------------------------|---------------------|----------------------------------|--------------------------|------------------------|
| P/UDP services with port set to<br>r criteria.                | Instate the<br>Source IP<br>Destination IP<br>New IP Address:<br>New Port:<br>B0<br>All-to-One Mapping: rewrite all destination IPs to a single IP<br><b>http_tls_allow</b><br>An IP rule specifies what action to perform on network traffic that matches the specified filter ontenia.<br>General<br>Log Settings NAT SAT Multiplex SAT SLB SAT SLB Monitors<br>General<br>me:<br>http_tls_service<br>with ttp-tls_service<br>Address Filter<br>epity source interface and source network, together with destination interface and destination network. All parameters hav                                                                                                    | Gener                                                                                                    | al                                                                                                    |                                                                                                    |                                                                                                    |                     |                                  |                          |                        |
| P/UDP services with port set to<br>r onteria.<br>SLB Monitors | Source IP         Destination IP         New IP Address:         New Port:         80         All-to-One Mapping: rewrite all destination IPs to a single IP             http_tls_allow         An IP rule specifies what action to perform on network traffic that matches the specified filter ontenia.    General          Log Settings       NAT         Saurce       NAT         Support       National state state sta                                                                                                    | ranslate th                                                                                                    | e                                                                                                    |                                                                                                    |                                                                                                    |                     |                                  |                          |                        |
| P/UDP services with port set to r onteria. SLB Monitors       | Vestination IP     New IP Address:     192.168.1.2        New Port:   80       This value may only be applied on TCP/UDP services with port set to      All-to-One Mapping: rewrite all destination IPs to a single IP     All-to-One Mapping: rewrite all destination IPs to a single IP     An IP rule specifies what action to perform on network traffic that matches the specified filter onteria.     General   Log Settings   NAT   SAT   Multiplex SAT   SLB SAT   SLB Monitors     General     http_tls_allow   Integration     Multiplex SAT     SLB SAT     SLB Monitors     Address Filter                 wite interface and source network, together with destination interface and destination network. All parameters have                                                                                                    | 0                                                                                                    | Source IP                                                                                                    |                                                                                                    |                                                                                                    |                     |                                  |                          |                        |
| P/UDP services with port set to                               | New IP Address:       192.168.1.2         New Port:       80         All-to-One Mapping: rewrite all destination IPs to a single IP <b>http_tls_allow</b> An IP rule specifies what action to perform on network traffic that matches the specified filter oriteria.             General       Log Settings         NAT       SAT         Multiplex SAT       SLB SAT             Multiplex SAT       SLB Monitors <b>General</b> Mittp_tls_allow                 Metup_tls_allow                 Metup_tls_allow                 Metup_tls_allow                 Metup_tls_allow                 Metup_tls_allow                                                                                                    |                                                                                                    | Destination IP                                                                                                    |                                                                                                    |                                                                                                    |                     |                                  |                          |                        |
| P/UDP services with port set to                               | New Port:       80       It is value may only be applied on TCP/UDP services with port set to         All-to-One Mapping: rewrite all destination IPs to a single IP       It is value may only be applied on TCP/UDP services with port set to         All-to-One Mapping: rewrite all destination IPs to a single IP       It is value may only be applied on TCP/UDP services with port set to         All-to-One Mapping: rewrite all destination IPs to a single IP       It is value may only be applied on TCP/UDP services with port set to         All-to-One Mapping: rewrite all destination IPs to a single IP       It is value may only be applied on TCP/UDP services with port set to         All-to-One Mapping: rewrite all destination IPs to a single IP       It is value may only be applied on TCP/UDP services with port set to         An IP rule specifies what action to perform on network traffic that matches the specified filter oriteria.       It is value may only be applied on TCP/UDP services with only on the second set to a single IP         March on the specifies what action to perform on network traffic that matches the specified filter oriteria.       It is value may only be applied on the second set to a single IP         Meter on the specifies what action to perform on network traffic that matches the specified filter oriteria.       It is value may only be applied on the second set to a single IP         Meter on the specifies what action to perform on network traffic that matches the specified filter oriteria.       It is value may only be applied on the second set to a single IP         Meter on the specifies what action to perfor                                                                                                    | New I                                                                                                    | P Address: 192,168                                                                                                    | .1.2 🗸                                                                                             |                                                                                                    |                     |                                  |                          |                        |
| r oriteria.<br>SLB Monitors                                   | Al-to-One Mapping: rewrite all destination IPs to a single IP           http_tls_allow         An IP rule specifies what action to perform on network traffic that matches the specified filter oriteria.         General       Log Settings         NAT       SAT         General       NAT         Mittp_tls_allow         Mittp_tls_allow         Method Settings         NAT         Sat         Stat         Statings         NAT         Sat         Stat         Stat         Sat         Sat         Sat         Sat         Sat         Sat         Sat         Sat         Sat         Sat         Sat         Sat         Sat         Satis         Sat         Sat         Sat         Sat         Sat         Sat         Sat         Sat         Sat         Sat         Sat         Sat         Sat         Sat         Sat         Sat                                                                                                    | New F                                                                                                    | Port: 80                                                                                                    | 1                                                                                                  | n This va                                                                                            | alue may only be a  | pplied on TCP/UD                 | P services with port set | t to                   |
| SLB Monitors                                                  | http_tls_allow         An IP rule specifies what action to perform on network traffic that matches the specified filter oriteria.         General       Log Settings         NAT       SAT         Multiplex SAT       SLB SAT         Scheral       Stat         me:       Intp_tls_allow         invice:       Nto         http_tls_service       Image:         wither       Image:         wither       Image: </td <td></td> <td>All-to-One Mapping: rewr</td> <td>ite all destination</td> <td>n IPs to a single I</td> <td>P</td> <td></td> <td></td> <td></td>                                                                                                    |                                                                                                    | All-to-One Mapping: rewr                                                                                                    | ite all destination                                                                                | n IPs to a single I                                                                                  | P                   |                                  |                          |                        |
| r oriteria.<br>SLB Monitors                                   | http_tls_allow         An IP rule specifies what action to perform on network traffic that matches the specified filter oriteria.         General       Log Settings         NAT       SAT         General       Log Settings         Mathematical Section       SAT         Scheral       NAT         Metion       Http_tls_allow         Interview       Allow         Interview       None)         Address Filter         exity source interface and source network, together with destination interface and destination network. All parameters have                                                                                                    | -                                                                                                    |                                                                                                    |                                                                                                    |                                                                                                    |                     |                                  |                          |                        |
| r oriteria.<br>SLB Monitors                                   | http_tls_allow         An IP rule specifies what action to perform on network traffic that matches the specified filter oriteria.         General       Log Settings         NAT       SAT         Multiplex SAT       SLB SAT         Scheral       Stat         me:       http_tls_allow         Allow       Image: Nation of the state of the state of the |                                                                                                    |                                                                                                    |                                                                                                    |                                                                                                    |                     |                                  |                          |                        |
| r onteria.                                                    | An IP rule specifies what action to perform on network traffic that matches the specified filter oriteria.<br>General Log Settings NAT SAT Multiplex SAT SLB SAT SLB Monitors<br>General<br>me: http_tls_allow<br>invice: http-tls_service<br>hedule: (None)<br>Address Filter<br>ecify source interface and source network, together with destination interface and destination network. All parameters hav                                                                                                    | h#                                                                                                    | n tic allow                                                                                                    |                                                                                                    |                                                                                                    |                     |                                  |                          |                        |
| SLB Monitors                                                  | General       Log Settings       NAT       SAT       Multiplex SAT       SLB SAT       SLB Monitors         General       me:       http_tls_allow       Image: Allow       Image: Allow                                                                                                    |                                                                                                    | p_us_allow                                                                                                    | on to perform or                                                                                   | network traffic t                                                                                    | hat matches the so  | ecified filter criter            | ria -                    |                        |
| SLB Monitors                                                  | General       Log Settings       NAT       SAT       Multiplex SAT       SLB SAT       SLB Monitors         General         me:       http_tls_allow       Image: Allow       Image: Allow                                                                                                    |                                                                                                    |                                                                                                    |                                                                                                    |                                                                                                    |                     |                                  |                          |                        |
|                                                               | General         me:       http_tls_allow         Allow       >         http-tls_service       >         hedule:       (None)         Address Filter         ecify source interface and source network, together with destination interface and destination network. All parameters have                                                                                                    | Genera                                                                                                    | al Log Settings                                                                                                    | NAT                                                                                                | SAT Multi                                                                                            | plex SAT S          | LB SAT SI                        | _B Monitors              |                        |
|                                                               | me:       http_tls_allow         Allow       Image: Allow         http-tls_service       Image: Allow         hedule:       (None)         Address Filter         ecify source interface and source network, together with destination interface and destination network. All parameters have                                                                                                    | Cono                                                                                                    | ral                                                                                                    |                                                                                                    |                                                                                                    |                     |                                  |                          |                        |
|                                                               | me: http_tls_allow<br>ion: Allow  http-tls_service  hedule: (None)  Address Filter ecify source interface and source network, together with destination interface and destination network. All parameters have                                                                                                    | g Gene                                                                                                    | rai                                                                                                    |                                                                                                    |                                                                                                    |                     |                                  |                          |                        |
|                                                               | tion: Allow  http-tls_service  hedule: (None)  Address Filter ecify source interface and source network, together with destination interface and destination network. All parameters have                                                                                                    | Name:                                                                                                    | http_tls_allow                                                                                                    |                                                                                                    |                                                                                                    |                     |                                  |                          |                        |
|                                                               | Address Filter                                                                                                    | Action                                                                                                    | Allow                                                                                                    |                                                                                                    |                                                                                                    |                     |                                  |                          |                        |
|                                                               | Address Filter                                                                                                    | AGUOII.                                                                                                    | Anow                                                                                                    |                                                                                                    |                                                                                                    |                     |                                  |                          |                        |
|                                                               | Address Filter                                                                                                    |                                                                                                    | http-tls_service                                                                                                    | *                                                                                                  |                                                                                                    |                     |                                  |                          |                        |
|                                                               | Address Filter<br>ecify source interface and source network, together with destination interface and destination network. All parameters hav                                                                                                    | Service:                                                                                                    | Contraction of the second second seco | *                                                                                                  |                                                                                                    |                     |                                  |                          |                        |
|                                                               | Address Filter<br>acify source interface and source network, together with destination interface and destination network. All parameters hav                                                                                                    | Service:<br>Schedule:                                                                                                    | (None)                                                                                                    |                                                                                                    |                                                                                                    |                     |                                  |                          |                        |
|                                                               | ecify source interface and source network, together with destination interface and destination network. All parameters hav                                                                                                    | Service:<br>Schedule:                                                                                                    | (None)                                                                                                    |                                                                                                    |                                                                                                    |                     |                                  |                          |                        |
|                                                               | ecify source interface and source network, together with destination interface and destination network. All parameters hav                                                                                                    | Service:<br>Schedule:                                                                                                    | (None)                                                                                                    |                                                                                                    |                                                                                                    |                     |                                  |                          |                        |
| twork. All parameters hav                                     |                                                                                                    | Service:<br>Schedule:                                                                                                    | (None)                                                                                                    |                                                                                                    |                                                                                                    |                     |                                  |                          |                        |
|                                                               | Source Destination                                                                                                    | Service:<br>Schedule:<br>Addre<br>Specify so                                                                                   | (None)<br>ess Filter                                                                                                    | ce network, toge                                                                                   | ther with destinati                                                                                  | on interface and de | stination network.               | All parameters hav       |                        |
|                                                               |                                                                                                    | Service:<br>Schedule:<br>Addre<br>Specify so                                                                                   | (None)<br>ess Filter<br>urce interface and source<br>Source                                                                                                    | ce network, toge<br>De                                                                             | ther with destinati                                                                                  | on interface and de | stination network.               | All parameters hav       |                        |
|                                                               | rface: any 🗸 core 🗸                                                                                                    | Service:<br>Schedule:<br>Addre<br>Specify so<br>nterface:                                                                      | (None)<br>ess Filter<br>urce interface and source<br>Source<br>any                                                                                                    | ce network, toge<br>De                                                                             | ther with destinati<br>estination<br>ore                                                             | on interface and de | stination network.               | All parameters hav       |                        |
|                                                               | face: any core v<br>work: all-nets v wan1_ip v                                                                                                    | Service:<br>Schedule:<br>Addre<br>Specify so<br>nterface:<br>letwork:                                                          | (None)<br>ess Filter<br>urce interface and source<br>Source<br>any<br>all-nets                                                                                                    | ce network, toge<br>De<br>C                                                                        | ther with destinati<br>estination<br>ore<br>an1_ip                                                   | on interface and de | stination network.               | All parameters hav       |                        |
| twork. All                                                    | Source Destination                                                                                                    | Service:                                                                                                    |                                                                                                    | ~                                                                                                  |                                                                                                    |                     |                                  |                          |                        |
|                                                               |                                                                                                    | Service:<br>Schedule:<br>Addre<br>Specify so                                                                                   | (None)<br>ess Filter<br>urce interface and source<br>Source                                                                                                    | ce network, toge<br>De                                                                             | ther with destinati                                                                                  | on interface and de | stination network.               | All parameters hav       |                        |
|                                                               | face: any 🗸 core 🗸                                                                                                    | Service:<br>Schedule:<br>D Addre<br>Specify so                                                                                 | (None)<br>ess Filter<br>urce interface and source<br>Source<br>any                                                                                                    | ce network, toge<br>De<br>C                                                                        | ther with destinati<br>estination<br>ore                                                             | on interface and de | stination network.               | All parameters hav       |                        |
|                                                               | rface: any core v<br>all-nets van1_ip v                                                                                                    | Service:<br>Schedule:<br>Addre<br>Specify so<br>nterface:<br>letwork:                                                          | (None)<br>ess Filter<br>urce interface and source<br>Source<br>any<br>all-nets                                                                                                    | ce network, toge<br>De<br>C<br>W                                                                   | ther with destinati<br>estination<br>ore<br>an1_ip                                                   | on interface and de | stination network.               | All parameters hav       |                        |
|                                                               | rface: any v core v<br>all-nets v wan1_ip v                                                                                                    | Service:<br>Schedule:<br>Addre<br>Specify so<br>nterface:<br>letwork:                                                          | (None)<br>ess Filter<br>urce interface and source<br>Source<br>any<br>all-nets                                                                                                    | ce network, toge<br>De<br>C<br>W<br>W                                                              | ther with destinati<br>estination<br>ore<br>an1_ip                                                   | on interface and de | stination network.               | All parameters hav       |                        |
|                                                               | face: any core v<br>all-nets van1_ip v                                                                                                    | Service:<br>Schedule:<br>Addre<br>Specify so<br>nterface:<br>letwork:                                                          | (None)<br>ess Filter<br>urce interface and source<br>Source<br>any<br>all-nets                                                                                                    | ce network, toge<br>De<br>C                                                                        | ther with destinati<br>estination<br>ore<br>an1_ip                                                   | on interface and de | stination network.               | All parameters hav       |                        |
|                                                               | rface: any core v<br>all-nets van1_ip v                                                                                                    | Service:<br>Schedule:<br>Addro<br>Specify so<br>nterface:<br>letwork:                                                          | (None)<br>ess Filter<br>urce interface and source<br>any<br>all-nets                                                                                                    | ce network, toge<br>De<br>C                                                                        | ther with destinati<br>estination<br>ore<br>an 1_ip                                                  | on interface and de | stination network.               | All parameters hav       |                        |
|                                                               | face:       any       core         work:       all-nets       wan1_ip         PRules       rules are used to filter IP-based network traffic. In addition, they provide means for address translation as well as Server Load Balancing.                                                                                                    | Service:<br>Schedule:<br>Addre<br>Specify so<br>nterface:<br>letwork:<br>IP rules are us                                       | (None)<br>ess Filter<br>urce interface and source<br>Source<br>any<br>all-nets<br>ed to filter IP-based network traffic.                                                                                                    | De network, toge<br>De<br>C<br>W<br>W<br>In addition, they provide                                 | ther with destination<br>estination<br>ore<br>an 1_ip<br>e means for address trans                   | on interface and de | stination network.<br>Balancing. | All parameters hav       |                        |
|                                                               | face:       any       core         work:       all-nets       wan1_ip         PRules       rules are used to filter IP-based network traffic. In addition, they provide means for address translation as well as Server Load Balancing.                                                                                                    | Service:<br>Schedule:<br>Addre<br>Specify so<br>Specify so<br>nterface:<br>letwork:<br>letwork:<br>IP Rules<br>IP rules are us | (None)<br>ess Filter<br>urce interface and source<br>Source<br>any<br>all-nets<br>ed to filter IP-based network traffic.                                                                                                    | De network, toge<br>De<br>C<br>W<br>W<br>In addition, they provide                                 | ther with destination<br>estination<br>ore<br>an1_ip<br>emeans for address trans                     | on interface and de | stination network.<br>Balancing. | All parameters hav       |                        |
|                                                               | face:       any       core         vork:       all-nets       wan1_ip         P Rules       rules are used to filter IP-based network traffic. In addition, they provide means for address translation as well as Server Load Balancing.         v                                                                                                    | Service:<br>Schedule:<br>Addre<br>Specify so<br>nterface:<br>letwork:<br>IP rules are us<br>Add •                              | (None)<br>ess Filter<br>urce interface and source<br>Source<br>any<br>all-nets<br>ed to filter IP-based network traffic.                                                                                                    | De network, toge<br>De<br>C<br>W<br>In addition, they provide                                      | ther with destination<br>estination<br>ore<br>an 1_ip<br>e means for address trans                   | on interface and de | stination network.<br>Balancing. | All parameters hav       | Querity.               |
| Dest Net Service                                              | face:       any       core         vork:       all-nets       wan1_ip         PRules       wan1_inp       vention         rules are used to filter IP-based network traffic. In addition, they provide means for address translation as well as Server Load Balancing.         v         Name       Action       Src If       Src Net       Dest If       Dest Net       Service         Name       Action       Src If       Src Net       Dest If       Dest Net       Service                                                                                                    | Service:<br>Schedule:<br>Addro<br>Specify so<br>nterface:<br>letwork:<br>Prules are us<br>Add •                                | (None)<br>ess Filter<br>urce interface and source<br>Source<br>any<br>all-nets<br>ed to filter IP-based network traffic.<br>Name<br>Name                                                                                                    | In addition, they provide                                                                          | ther with destination<br>estination<br>ore<br>an 1_ip<br>e means for address trans<br>Size If        | on interface and de | Balancing.<br>Dest If            | All parameters hav       | Service                |
| Dest Net Service                                              | face:       any       core         vork:       all-nets       wan1_ip         PRules       wan1_ip       vork:         Prules are used to filter IP-based network traffic. In addition, they provide means for address translation as well as Server Load Balancing.         Name       Action       Src If       Src Net       Dest If       Dest Net       Service         *       *       *       *       *       *       *       *         *       *       *       *       *       *       *       *       *         *       *       *       *       *       *       *       *       *       *       *       *       *       *       *       *       *       *       *       *       *       *       *       *       *       *       *       *       *       *       *       *       *       *       *       *       *       *       *       *       *       *       *       *       *       *       *       *       *       *       *       *       *       *       *       *       *       *       *       *       *       *       *       *       <                                                                                                    | Service:<br>Schedule:<br>Addru<br>Specify so<br>Network:<br>Network:<br>IP rules are us<br>Add •                               | (None)<br>ess Filter<br>urce interface and source<br>any<br>all-nets<br>ed to filter IP-based network traffic.<br>Name<br>\$ reap lan<br>\$ http_tls_sat                                                                                                    | ce network, toge<br>De<br>C<br>C<br>W<br>W<br>In addition, they provide<br>Action<br>M<br>C<br>SAT | ther with destination<br>ore<br>an 1_ip<br>e means for address trans<br>Src If<br>IV3 any<br>IV3 any | on interface and de | Balancing.<br>Dest If            | All parameters hav       | Service<br>http://s_se |

14. Use HTTP\_Client to connects <u>https://10.1.1.12</u>, if cusses, you can see HTTP\_Server web information.